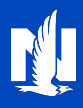

### **About Paperless Registration**

Registering for a nationwide.com account just got easier! Agents and customers will enjoy the simpler, more secure process to maintain paperless options.

There are 4 possible scenarios. Select a link to go to the scenario you need.

- New Paperless Registration (not registered on nationwide.com)
- New Paperless Registration (already registered, not signed up for paperless)
- <u>View/Update Existing Paperless Registration</u>
- Online Registration Invitation

## New Paperless Registration (not registered on nationwide.com)

1. From Client summary, Contact information tile, there are two possible starting places. Since the customer does not have an existing nationwide.com account, select the "Invite to self-service" link.

| Personal Commercia                                                                                                    | & Agribusiness Billing & Clair                                                                                                    | ms Agency Lea                                   | ming center                                                 |                                                                                                    |                       |
|----------------------------------------------------------------------------------------------------|----------------------------------------------------------------------------------------------------|-------------------------------------------------|-------------------------------------------------------------|----------------------------------------------------------------------------------------------------|-----------------------|
| lient search by                                                                                                    | Last name F                                                                                                    | irst name (opt)                                 | ZIP (opt)                                                   |                                                                                                    |                       |
| Individual name $\sim$                                                                                                    |                                                                                                    |                                                 |                                                             | Search <u>Cle</u>                                                                                                    | ear fields            |
|                                                                                                    |                                                                                                    |                                                 |                                                             |                                                                                                    |                       |
| / Client summary                                                                                                    |                                                                                                    |                                                 |                                                             |                                                                                                    |                       |
| Back to Client search                                                                                                    |                                                                                                    |                                                 |                                                             |                                                                                                    |                       |
|                                                                                                    |                                                                                                    |                                                 |                                                             |                                                                                                    |                       |
|                                                                                                    |                                                                                                    |                                                 |                                                             |                                                                                                    |                       |
| Client summ                                                                                                    | new for Andrew                                                                                                    | Drown                                           |                                                             |                                                                                                    |                       |
| C <mark>lient sumn</mark>                                                                                                    | nary for Andrew                                                                                                    | Brown                                           |                                                             |                                                                                                    |                       |
| Client sumn                                                                                                    | nary for Andrew                                                                                                    | Brown                                           |                                                             |                                                                                                    |                       |
| Client summ                                                                                                    | Policies   Billing accounts   C                                                                                                    | Brown                                           | orv                                                         |                                                                                                    |                       |
| Ulient summ                                                                                                    | Policies   Billing accounts   C                                                                                                    | Brown                                           | ory                                                         |                                                                                                    |                       |
| lump to: Contact info                                                                                                    | Policies   Billing accounts   C                                                                                                    | Brown                                           | ory                                                         |                                                                                                    |                       |
| Client summ                                                                                                    | Policies   Billing accounts   C                                                                                                    | Ilaims   Contact hist                           | ory                                                         |                                                                                                    |                       |
| Andrew Brown                                                                                                    | Policies   Billing accounts   C                                                                                                    | Iaims   Contact hist                            | ory                                                         |                                                                                                    |                       |
| Andrew Brown                                                                                                    | nary for Andrew                                                                                                    | Brown                                           | ory<br>tiated clients                                       |                                                                                                    |                       |
| Andrew Brown                                                                                                    | Policies   Billing accounts   C                                                                                                    | Brown                                           | ory<br>ciated clients                                       |                                                                                                    |                       |
| Client summ                                                                                                    | Policies   Billing accounts   C                                                                                                    | Brown<br>Iaims   Contact hist                   | ory<br>Siated clients                                       | der Birth date                                                                                                    | 2                     |
| Client summ<br>hump to: Contact info  <br>Andrew Brown<br>Contact inform<br>Preferred address<br>Street Adress                            | Policies   Billing accounts   C<br>nation<br>Preferred phone<br>123-456-7890                                                                        | Brown<br>ilaims   Contact hist<br>Assoc<br>Name | ciated clients<br>Genu<br>Fem                               | der Birth date<br>ale 12/12/1983                                                                                                    | 9                     |
| Client summ                                                                                                    | Policies   Billing accounts   C<br>nation<br>Preferred phone<br>123-456-7890<br>Preferred email                                                     | Brown<br>Haims   Contact hist                   | ciated clients<br>Gen<br>Fem<br>Male                        | <b>der Birth date</b><br>nale 12/12/198<br>2 12/12/1993                                                                                                    | 995                   |
| Client summ<br>Jump to: Contact info (<br>Andrew Brown<br>Contact inform<br>Preferred address<br>Street Adress<br>City, State<br>Zip code | Policies   Billing accounts   C<br>nation<br>Preferred phone<br>123-456-7890<br>Preferred email<br>emailaddress@yahoo.com                           | Brown<br>Ilaims   Contact hist                  | ciated clients<br>Gen<br>Fem<br>Male<br>Fem                 | der Birth date<br>nale 12/12/198<br>12/12/1999<br>nale 1/2/2003                                                                                                    | e<br>9<br>5           |
| Client summ<br>hump to: Contact info  <br>Andrew Brown<br>Contact inform<br>Preferred address<br>Street Adress<br>City, State<br>Zip code | Policies   Billing accounts   C<br>nation<br>Preferred phone<br>123-456-7890<br>Preferred email<br>emailaddress@yahoo.com<br>Invite to self-service | Brown<br>Iaims   Contact hist                   | ciated clients<br>Genu<br>Fem<br>Male<br>Fem<br>Fem         | <b>der Birth date</b><br>hale 12/12/198<br>= 12/12/199<br>hale 1/2/2003<br>hale 12/12/1989                                                                                                    | e<br>9<br>5<br>9      |
| Client summ<br>hump to: Contact info  <br>Andrew Brown<br>Contact inform<br>Preferred address<br>Street Adress<br>City, State<br>Zip code | Policies   Billing accounts   C<br>nation<br>Preferred phone<br>123-456-7890<br>Preferred email<br>emailaddress@yahoo.com<br>Invite to self-service | Brown<br>Iaims   Contact hist                   | ciated clients<br>Genu<br>Fem<br>Male<br>Fem<br>Fem<br>Male | der         Birth date           hale         12/12/198           ale         12/12/199           hale         1/2/2003           hale         12/12/198           ale         12/12/198           ale         12/12/198           ale         12/12/198 | 9<br>9<br>5<br>9<br>5 |

# Paperless Registration

2. Because the customer does not have an online account, the delivery preference of "US mail" displays.

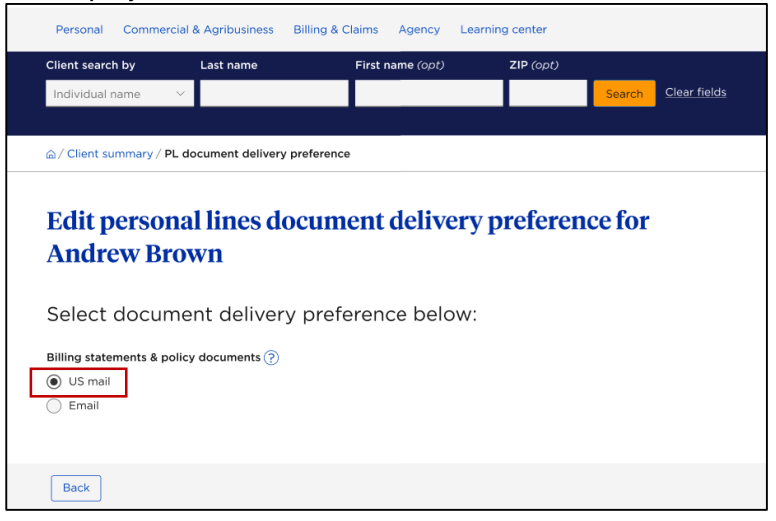

- Select the document delivery preference as "Email".
- b. If there is an email on file, it will populate; if not, enter the customer's email address.
- If the customer wants the invitation to register and create an account sent via: C.
  - Email Select the "Email message" button; OR i.
  - Text message Select the "Text message" button, if there is a phone number on file, it will ii. populate; if not, enter the mobile telephone number.
    - a) You must check the box indicating that the customer consents to a one-time text message. If the box isn't checked, you will receive this message: • Please confirm client consent.

d. Click "Submit".

|       |          | Edit personal lines document delivery preference for<br>Andrew Brown                                                                                                    |             |
|-------|----------|----------------------------------------------------------------------------------------------------|-------------|
|       |          | Select document delivery preference below:                                                                                                    |             |
|       | а        | Billing statements & policy documents (?)<br>US mail<br>Email                                                                                                    |             |
|       | b        | customer@customer.com                                                                                                    |             |
|       |          | Send an invitation to the client to create an online account and complete registration:<br>• Email message <b>C. i</b><br>• Text message                                                                                                    |             |
| 0     | R        | Email message     Text message     C.                                                                                                    |             |
|       |          | Mobile telephone number                                                                                                    |             |
| c. ii | . a)     | (614) 555-5555                                                                                                    |             |
|       |          | Back d Submit                                                                                                    |             |
|       | 3.       | A confirmation message displays on the client summary scre                                                                                                    | en.         |
|       | <b>⊘</b> | You successfully signed up a customer for paperless policy and billing documents. An invitation to create a Nationwide.com account has been sent to 614-555-5555. If the client does not create an account in 29 ca days, they will lose the paperless discount, if applicable. | a<br>lendar |
|       |          |                                                                                                    |             |

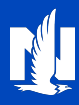

## New Paperless Registration (already registered, not signed up for paperless)

1. From Client summary, Contact information tile, select the "edit" link under "Document delivery preferences".

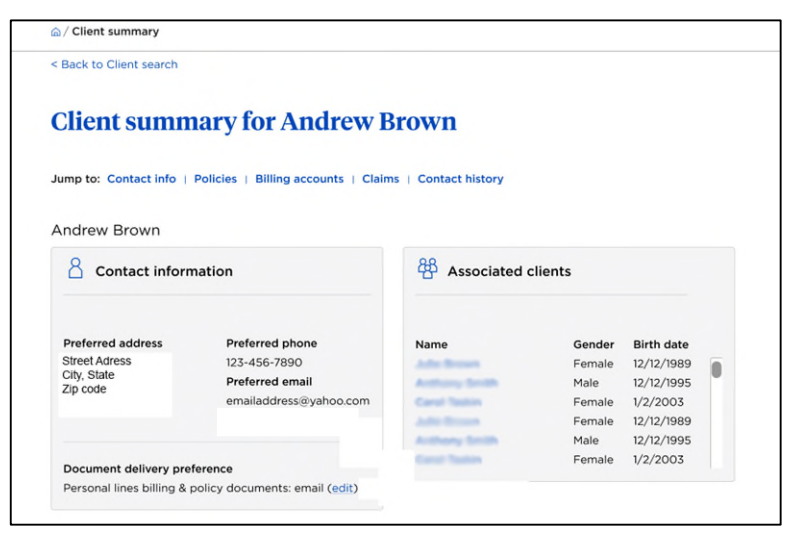

2. The current preference displays. To change the document delivery preference, click the "Email" button.

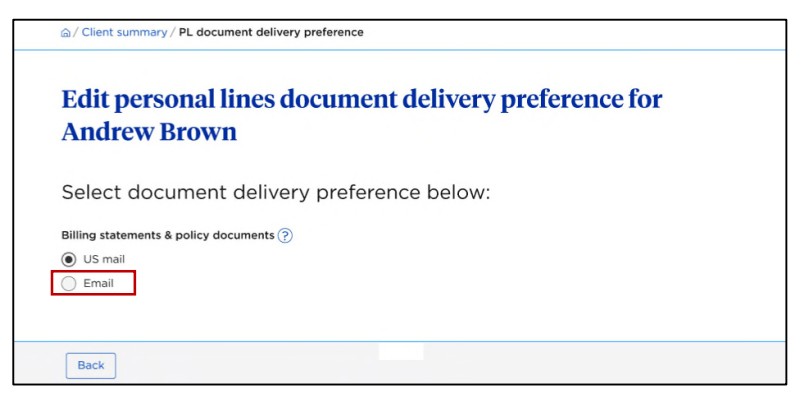

3. The email address is not editable on this screen. Click "Submit".

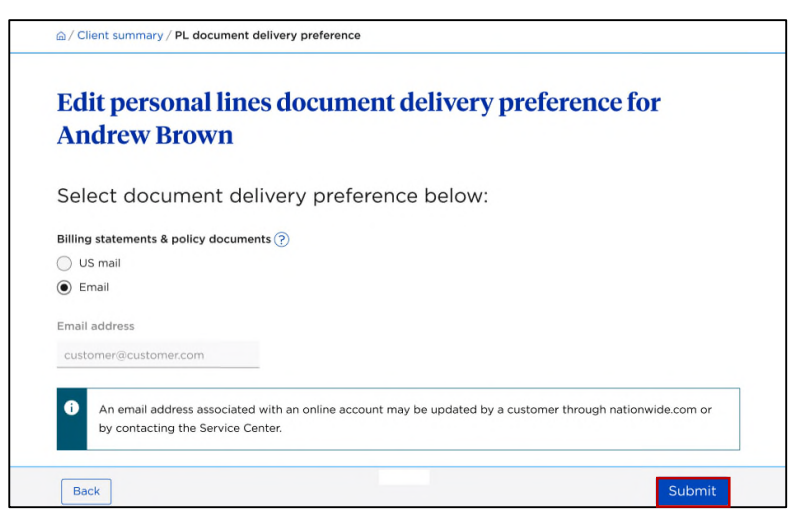

#### 4. A Confirmation message displays.

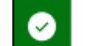

A

You successfully signed up a customer for paperless policy and billing documents.

5. Inform the customer that they need to log in to nationwide.com and agree to the Electronic Services and Document Delivery Agreement.

Please inform the customer that they need to log in to Nationwide.com and agree to the Electronic Services and Document Delivery Agreement. They will be automatically prompted to acknowledge the agreement next time they log in.

## **View/Update Existing Paperless Registration**

1. From Client summary, Contact information tile, select the "edit" link under "Document delivery preferences".

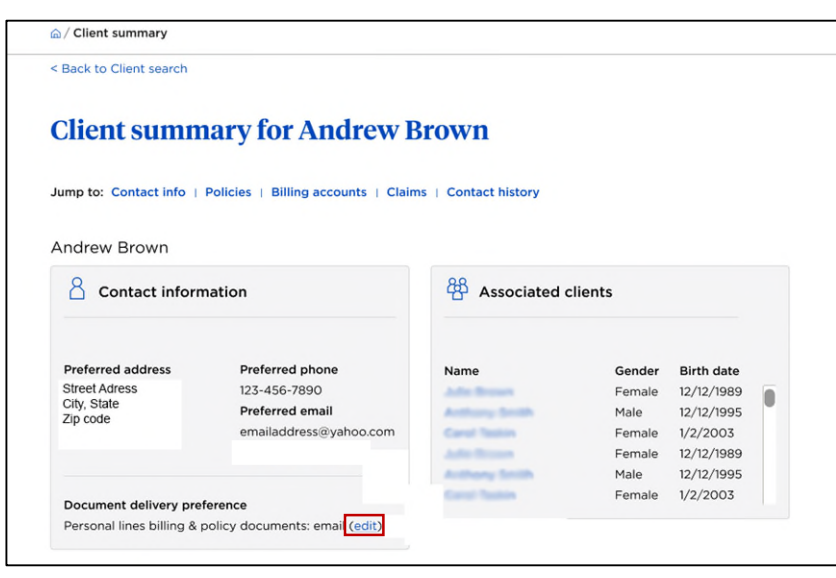

2. The current preference displays. The email address is not editable on this screen. To change the document delivery preference, click the "US mail" button.

|                                        | document delivery preference                                                                                  |
|----------------------------------------|----------------------------------------------------------------------------------------------------|
| Edit persona<br>Andrew Bro             | al lines document delivery preference for<br>wn                                                               |
| Select docum                           | ent delivery preference below:                                                                                |
| Billing statements & poli              | cy documents 🕜                                                                                                |
| US mail                                |                                                                                                    |
|                                        |                                                                                                    |
| customer@customer.co                   | m                                                                                                    |
|                                        |                                                                                                    |
| An email address     by contacting the | associated with an online account may be updated by a customer through nationwide.com or<br>a Service Center. |
|                                        |                                                                                                    |
|                                        |                                                                                                    |

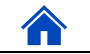

3. Click "Submit".

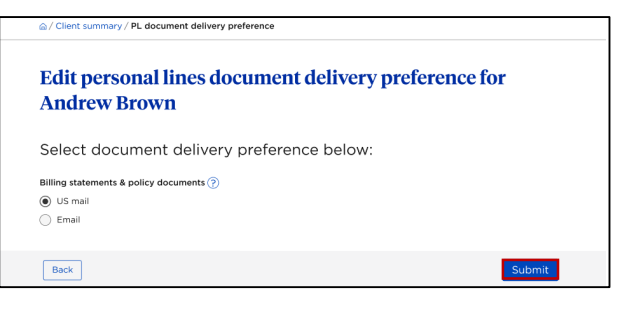

4. A confirmation message displays.

You successfully changed the client's personal lines paperless billing and policy documents preference to US mail.

## **Online Registration Invitation**

1. From Client summary, Contact information tile, select the "Invite to self-service" link.

| Back to Client search   |                                     |                      |        |            |   |
|-------------------------|-------------------------------------|----------------------|--------|------------|---|
| Client summ             | nary for Andrew E                   | Brown                |        |            |   |
| amp to: Contact info    | Policies   Billing accounts   Clain | ns   Contact history |        |            |   |
| ndrew Brown             |                                     |                      |        |            |   |
| 8 Contact inform        | nation                              | 路 Associated c       | lients |            |   |
| Preferred address       | Preferred phone                     | Name                 | Gender | Birth date |   |
| Street Adress           | 123-456-7890                        | Adde Brown           | Female | 12/12/1989 | 1 |
| City, State<br>Zin code | Preferred email                     | Anthony South        | Male   | 12/12/1995 |   |
| Elp couro               | emailaddress@yahoo.com              | Carst Taskin         | Female | 1/2/2003   |   |
|                         | Invite to self-service              | Adde Broom           | Female | 12/12/1989 |   |
|                         |                                     | Arithuny Smith       | Male   | 12/12/1995 |   |
|                         | ference                             | Carlot Taskin        | Female | 1/2/2003   |   |
| Document delivery pre   |                                     |                      |        |            |   |

#### Email Invitation

- 2. Select the "Email message" button for the customer to receive the invitation via email. If there is an email on file, it will populate; if not, enter the customer's email address.
- 3. Click "Submit".

| Send an online account inv                                                                                    | vitation to                                               |
|----------------------------------------------------------------------------------------------------|-----------------------------------------------------------|
|                                                                                                    |                                                           |
| With an account on nationwide.com, a custome                                                                  | er can:                                                   |
| <ul> <li>View policy documents</li> </ul>                                                                     | Change an address                                         |
| <ul> <li>Make payments and see billing statements</li> </ul>                                                  | <ul> <li>Complete select policy changes</li> </ul>        |
| <ul> <li>Set up automatic payments</li> </ul>                                                                 | File & view claims                                        |
| <ul> <li>Enroll in paperless options</li> </ul>                                                               | <ul> <li>Enroll in texting and email reminders</li> </ul> |
| elect now the client should re-                                                                               | ceive the invitation                                      |
| elect now the client should re-                                                                               | ceive the invitation                                      |
| elect now the client should re-<br>) Email message<br>mail address<br>:ustomer@customer.com                   | ceive the invitation                                      |
| elect now the client should re-<br>b Email message<br>mail address<br>tustomer@customer.com<br>) Text message | ceive the invitation                                      |
| elect now the client should re-<br>) Email message<br>mail address<br>customer@customer.com<br>) Text message | ceive the invitation                                      |

#### Text Invitation

4. Select the "Text message" button for the customer to receive the invitation via text. If there is a phone number on file, it will populate; if not, enter the customer's phone number.

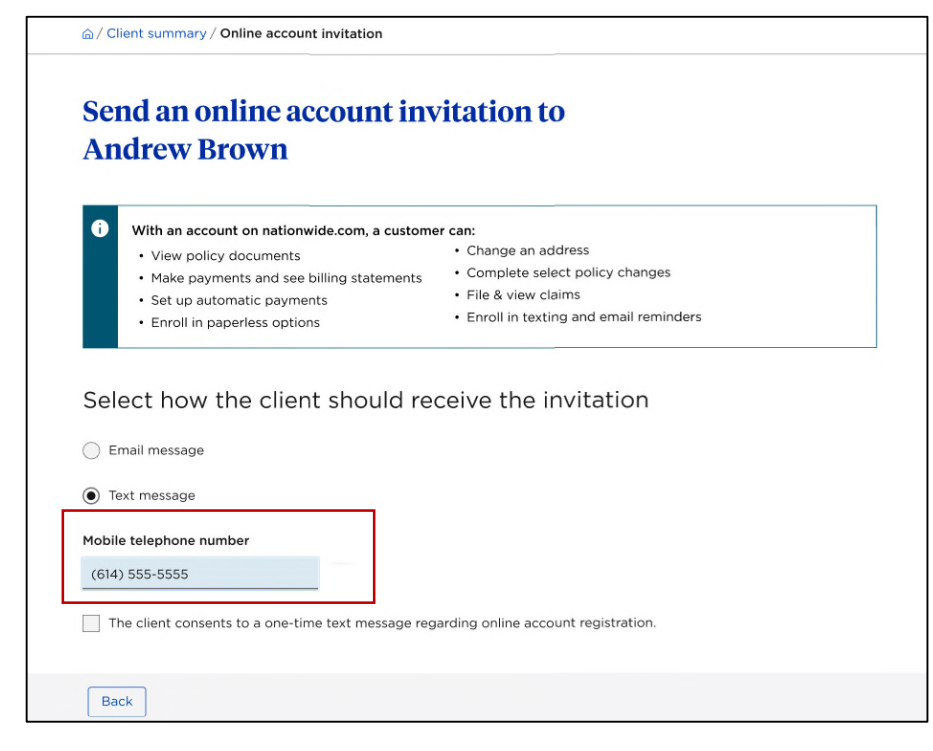

- 5. You must check the box indicating that the customer consents to a one-time text message. If the box isn't checked, an error message displays.
- 6. Click "Submit".

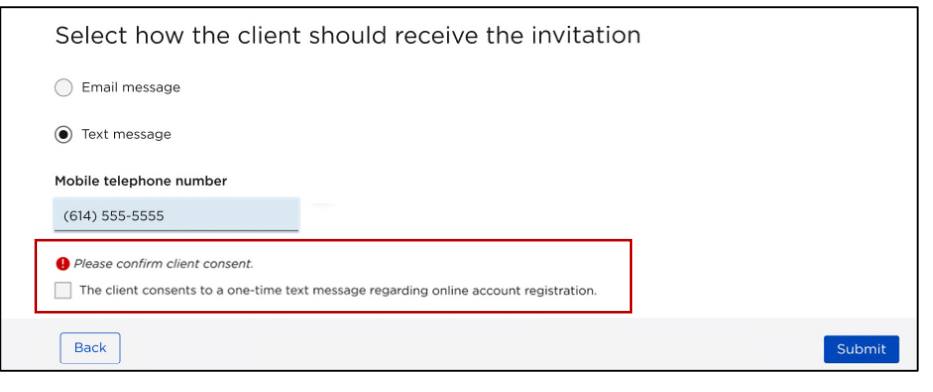

7. A confirmation message displays.